# THE ENGLISH AND FOREIGN LANGUAGES UNIVERSITY

# User Manual to fill online Application form.

#### Instructions:

#### Note:

Kindly use Edge Chromium (version 82 to 105) or Mozilla Firefox (version 87 to 104) or Google Chrome (version 82 to 105) browser to fill in the Application Form.

The Application Form is compatible with Android (version 4.0 and above) and iOS (version 11 and above)

Fields marked with \* are mandatory.

We respect your privacy and shall only collect and use as much personal information from you as is required to administer your account and provide the products and services you have requested from us. If we should require additional information from you, we shall collect and use the same only after getting your explicit consent. Please find the list of personal data we collect and the purposes thereof.

| Personal Data    | Purpose                                                                    |
|------------------|----------------------------------------------------------------------------|
| Candidate's Name | This data will be used for official communication                          |
| Mobile Number    | This data will be used to share official communication through call or SMS |
| Email ID         | This data will be used to share official communication through email       |

# **REGISTRATION PROCESS**

1. Click on Register here.

|                           | THE                                                                                                    | ENGLISH AND FORE<br>Hyderabad                                                                           | IGN LANGUAGES UNIVERSITY<br>shillong lucknow                                          |       |
|---------------------------|----------------------------------------------------------------------------------------------------|----------------------------------------------------------------------------------------------------|---------------------------------------------------------------------------------------|-------|
| <b>Registration Form</b>  | n for EFLU Entrance Te                                                                                                    | st 2024-25                                                                                              |                                                                                       | LOGIN |
|                           | Instructions:                                                                                                    |                                                                                                    | -                                                                                     |       |
|                           | Note:<br>Kindly use Edge Chromium (version 82 to 1<br>The Application Form Is compatible with Ar<br>Fields marked with * are mandatory. | 05) or Mozilla Firefox (version 87 to 104) or Goop<br>idroid (version 4.0 and above) and IOS (version 1 | le Chrome (version 82 to 105) browser to fill in the Application Form<br>I and above) |       |
|                           | REGISTRATION                                                                                                    |                                                                                                    |                                                                                       |       |
|                           |                                                                                                    |                                                                                                    |                                                                                       |       |
| REGISTRAT                 | 10N                                                                                                    |                                                                                                    |                                                                                       |       |
| Register t                | o get User ID and Password                                                                                                    |                                                                                                    |                                                                                       | -     |
| Candidate's               | Name (In capital letters) :*                                                                                                    | Date Of Birth: *                                                                                        |                                                                                       |       |
| Applicant I               | Name                                                                                                    | dd/mm/yyyy                                                                                              | <b>m</b>                                                                              |       |
| Note: Please<br>AADHAR Ca | e enter your name strictly as per<br>rd.                                                                                                | Note: Please enter your D.O.B s<br>in the SSC or its equivalent exa                                     | rrictly as mentioned mination.                                                        |       |
| Identification            | n Details:*                                                                                                    | Passport No./Voter ID/Ration Ca                                                                         | rd No./Driving                                                                        |       |
| Passport N                | lo.                                                                                                    | Card :*                                                                                                 | nuç cau no.rAN                                                                        |       |
|                           |                                                                                                    | Passport No./Voter ID/Ration                                                                            | Card No./Driving Lice                                                                 |       |
| Mobile Num                | ber: *                                                                                                    | Email ID: *                                                                                             |                                                                                       |       |
| +91                       | Mobile Number                                                                                                    | Email ID                                                                                                |                                                                                       |       |

- 2. Fill in the registration form.
- 3. Note: Fill the registration fields as fields.
- 4. **Identification details**: Select the identification details from the drop down which consist of Passport no, Voter id, Ration card no, driving license, PAN Card, School / College id card and update the respective number in the next column.
- 5. Email id and Mobile number will be used for official communication, updated details cannot be changed.

| I understand that on completion application process. | of registration process, I will receive an application link, valid User ID and Password to my registered Email ID for completing my |
|------------------------------------------------------|----------------------------------------------------------------------------------------------------|
|                                                      |                                                                                                    |
|                                                      |                                                                                                    |
|                                                      | bth7vVk                                                                                                    |
|                                                      | Type 7 characters as shown in Image                                                                                                 |
|                                                      | Note: Captcha is case insensitive.                                                                                                  |
|                                                      |                                                                                                    |

6. Agree the declaration by clicking on the select button, fill the captcha and click on REVERIFY button.

| Identification Dataila*                                                                                        | DAN Cord      |   |
|----------------------------------------------------------------------------------------------------|---------------|---|
| identification Details:                                                                                        | PAN Card      |   |
| Candidate's Name (In capital letters) :*                                                                       | JOHN          |   |
| Date Of Birth: *                                                                                               | 01/01/2001    |   |
| Passport No./Voter ID/Ration Card No./Driving<br>Licence No./School / College Identity Card<br>No./PAN Card :* | BBXXPO6789J   | Ø |
| Mobile Number: *                                                                                               | 9999999999    |   |
| Email ID: *                                                                                                    | xyz@gmail.com |   |
|                                                                                                    |               |   |

- 7. Select the check box if the entered value is displayed correctly and click on SUBMIT button.
- 8. **Note**: The information once submitted cannot be modified.
- 9. Once the form is submitted you will get a success message and parallelly a mail will be triggered with user id and password to the registered mail id.

| EFLU E | intrance Test 2024-25      |                              |                        | GO TO APPLICATION | B LOGOUT |
|--------|----------------------------|------------------------------|------------------------|-------------------|----------|
|        | APPLICANT DETAILS          |                              |                        |                   |          |
|        | Candidate Personal Details |                              |                        |                   |          |
|        | Application Status         | Application Number           | Candidate's Name       |                   |          |
|        | Registration               | 24000003                     | IMRAN                  |                   |          |
|        | Date of Birth              | Mobile Number                | Gender                 |                   |          |
|        | 10/May/1991                | 9611239550                   | Male                   |                   |          |
|        | Nationality                | State of Domicile            |                        |                   |          |
|        | Indian                     | TELANGANA                    |                        |                   |          |
|        | Email ID                   | Parent's/Guardian's Email ID | Identification Details |                   |          |
|        | imranmay8@gmail.com        | a@gmail.com                  | PAN Card               |                   |          |

10. Click on 'GO TO APPLICATION' button.

- 11. GO TO Application will have 5 tabs:
  - 1. PERSONAL DETAILS
  - 2. COMMUNICATION DETAILS
  - 3. QUALIFICATION DETAILS
  - 4. PREFERENCE AND OTHER DETAILS
  - 5. DOCUMENT UPLOAD AND PAYMENT

#### **PERSONAL DETAILS:**

| Application Seq No: *         | Candidate's Name (In capital letters)* | Date of Birth*                          |
|-------------------------------|----------------------------------------|-----------------------------------------|
| 23000038                      | JOHN                                   | 01/01/2001                              |
| Gender : *                    |                                        |                                         |
| Male O Female O Transgender   |                                        |                                         |
| Nationality : *               |                                        |                                         |
| ● Indian ○ Others ○ NRI ○ PIO |                                        |                                         |
| State of Domicile*            |                                        |                                         |
| Select state of domicile      | -                                      |                                         |
| Mobile Number: *              | Email ID: *                            |                                         |
| 999999999                     | xyz@gmail.com                          |                                         |
| Parent's/Guardian's Email ID* | Identification Details.*               | Passport No./Voter ID/Ration Card No: * |
|                               |                                        |                                         |

- 12. Application seq no will be auto generated, registration data will be auto populated.
- 13. If you select the nationality as Indian, then select the respective Domicile from the drop down. Fill the other respective fields.

| General                         | •                                     |                                   |  |
|---------------------------------|---------------------------------------|-----------------------------------|--|
| Do you belong to Economically W | /eaker Section (EWS) ? *              |                                   |  |
|                                 |                                       |                                   |  |
| es ○ No                         |                                       |                                   |  |
| Yes O No Blood Group:*          | NAD (National Academic Depository) ID | ABC (Academic Bank of Credits) ID |  |

14. If you select the Category as **General** then the subsequent question will be populated 'Do you belong to **EWS**, if Yes, you must upload the EWS document in 'DOCUMENT UPLOAD AND PAYMENT' section.

| OBC                |                          |
|--------------------|--------------------------|
|                    |                          |
| Select Creamy Jave | r / Non-creamy layer : * |

15. If you select the Category as **OBC** then the subsequent question will be populated **'Select Creamy layer/ non creamy layer**', if yes, you must upload the creamy layer document in 'DOCUMENT UPLOAD AND PAYMENT' section.

| Please tick the relevant box:                                                            |                                                                                                    |  |
|------------------------------------------------------------------------------------------|----------------------------------------------------------------------------------------------------|--|
| Person with Disability WDP (Wards/Dep                                                    | endants of Defence Personnel) 🗆 KM (Kashmiri Migrant)                                                |  |
| In case of Person with Disability, specify the category                                  | *                                                                                                    |  |
| VI (Visually Imparied) 		HI (Hearing Impaired)                                           | OC (Orthopadically Challenged)                                                                       |  |
| In case of WDP, specify the category *                                                   |                                                                                                    |  |
| ● Army 🔿 Air Force 🔿 Navy                                                                |                                                                                                    |  |
| Position regarding the results of the qualifying exam                                    | ination *                                                                                            |  |
| Passed the examination                                                                   | l Year/Semester examination and awaiting the results $\bigcirc$ Not yet appeared for the examination |  |
| If the result of the qualifying degree is already declar<br>percentage of marks or CGPA* | red, indicate the                                                                                    |  |
| percentage of marks or CGPA                                                              |                                                                                                    |  |

- 16. If you select the **Person with disability** check box, then the subsequent question are:
  - a. VI b. HI c. CO
- 17. If you select the **WDP** check box, then the subsequent question is:
  - a. Army b. Airforce c. Navy
- 18. Select the respective check box, fill in the details and click on SAVE & NEXT button. You will get a popup stating, 'Data successfully saved'.

#### **COMMUNICATION DETAILS:**

| Address Line 1 *                                                                                                   | Address Line 2                            | Country *                                          |  |
|----------------------------------------------------------------------------------------------------|-------------------------------------------|----------------------------------------------------|--|
| Address Line 1                                                                                                    | Address Line 2                            | Select Country                                     |  |
| State *                                                                                                    | City/District *                           | Pincode/Postal Code *                              |  |
| Select State                                                                                                    | Select District                           | • PIN Code                                         |  |
| Is Permanent Address same as Add<br>Yes No<br>Permanent Address                                                    | ress for Correspondence ?*                | Pin code                                           |  |
| Is Permanent Address same as Add<br>Yes No<br>Permanent Address<br>Address Line 1*                                 | ress for Correspondence ?* Address Line 2 | Country*                                           |  |
| Is Permanent Address same as Add<br>Yes No<br>Permanent Address<br>Address Line 1*<br>Address Line 1               | Address Line 2                            | Country*<br>Select Country                         |  |
| Is Permanent Address same as Add<br>O Yes O No<br>Permanent Address<br>Address Line 1*<br>Address Line 1<br>State* | Address Line 2 Address Line 2 District*   | Country*<br>Select Country<br>Pincode/Postal Code* |  |

19. Fill in the correspondence and permanent address.

### **QUALIFICATION DETAILS:**

| Please ensure that you m<br>the entrance test even if y<br>programme is subject to y | eet the eligibility criteria as mentioned in the Prospectus before you<br>ou are appearing for an examination or awaiting the results. In case<br>our meeting the eligibility criteria. | choose a programme. You are allowed to write<br>you are short-listed, admission to the |
|--------------------------------------------------------------------------------------|----------------------------------------------------------------------------------------------------|----------------------------------------------------------------------------------------|
| Have you ever been a student of th                                                   | e EFL University? *                                                                                                    |                                                                                        |
| Yes ○ No                                                                             |                                                                                                    |                                                                                        |
|                                                                                      | Select                                                                                                    |                                                                                        |
|                                                                                      | Passed                                                                                                    |                                                                                        |
| Sr No. 1                                                                             | Failed                                                                                                    | 100                                                                                    |
|                                                                                      | Discontinued                                                                                                    |                                                                                        |
| Programme*                                                                           | Yet to complete                                                                                                    |                                                                                        |
| Course/Programme                                                                     | Status 🔺                                                                                                    |                                                                                        |

- 20. If you are a student of EFL university then click on plus button which is available to the right corner of Sr No1 section.
- 21. Enter the Course and select the status of the Course from the dropdown. If there are more than one course, then click on Add new Row.

| Select the Exam Session* | Chi | oice of Programme* | Choice of Subject*  |   |
|--------------------------|-----|--------------------|---------------------|---|
| Morning                  | - P | h.D.               | <br>Ph.D. Education | * |
| Choice of Campus*        |     |                    |                     |   |
| Hyderabad                | *   |                    |                     |   |

22. Select the Exam session (Morning/Afternoon), choice of the Programme, Choice of Subject and Choice of Campus and If you want to apply for the second program if there is a feasibility then, select Yes for the second program and Select the Exam session(Morning/Afternoon), choice of the Programme, Choice of Subject and Choice of Campus.

| Session*          |   | Choice of Programme* | Choice of Subject* |  |
|-------------------|---|----------------------|--------------------|--|
| Session           | • | course/program       | <br>Subject        |  |
| Choice of Campus* |   |                      |                    |  |
| Choice of Campus  | • |                      |                    |  |

| Subject(s)*                                                   | Board/University*                                                   | Year of Passing *                    |   |
|---------------------------------------------------------------|---------------------------------------------------------------------|--------------------------------------|---|
| Subject(s)                                                    | Board/University                                                    | Year of Passing                      |   |
| Class/Division/Grade *                                        | Percentage of Marks/CGPA *                                          |                                      |   |
| Class/Division/Grade                                          | กก.กก/กกก                                                           |                                      |   |
| Class XII                                                     |                                                                     |                                      |   |
| Class XII                                                     |                                                                     |                                      | - |
| Class XII<br>Subject(s)*                                      | Board/University*                                                   | Year of Passing *                    | - |
| Class XII<br>Subject(s)*                                      | Board/University*                                                   | Year of Passing *                    | - |
| Class XII<br>Subject(s)<br>Subject(s)<br>Class/Division/Grade | Board/University*<br>Board/University<br>Percentage of Marks/CGPA * | Year of Passing *<br>Year of Passing |   |

| Name of the Degree*                                                                                              | Subject(s)*                                       | Board/University*                                                 |
|----------------------------------------------------------------------------------------------------|---------------------------------------------------|-------------------------------------------------------------------|
| Name of the Degree                                                                                               | Subject(s)                                        | Board/University                                                  |
| Year of Passing *                                                                                                | Class/Division/Grade *                            | Percentage of Marks/CGPA                                          |
| Year of Passing                                                                                                  | Class/Division/Grade                              | nn.nn/nnn                                                         |
| Regular Distance Education  Postgraduate                                                                         |                                                   |                                                                   |
| Regular      Distance Education  Postgraduate                                                                    |                                                   |                                                                   |
| Regular O Distance Education      Postgraduate  Name of the Degree*                                              | Subject(s)*                                       | Board/University*                                                 |
| Regular O Distance Education  Postgraduate  Name of the Degree*  Name of the Degree                              | Subject(s)*                                       | Board/University*<br>Board/University                             |
| Regular O Distance Education      Postgraduate  Name of the Degree*      Name of the Degree      Year of Passing | Subject(s)*<br>Subject(s)<br>Class/Division/Grade | Board/University*<br>Board/University<br>Percentage of Marks/CGPA |

23. Fill the academics details Class X, XII, Graduate and Postgraduate.

| Name of the Degree                                                                                                    | Sub                                             | ect(s)                                                    | Board/University                                   |  |
|----------------------------------------------------------------------------------------------------|-------------------------------------------------|-----------------------------------------------------------|----------------------------------------------------|--|
| Name of the Degree                                                                                                    | Si                                              | ibject(s)                                                 | Board/University                                   |  |
| Year of Passing                                                                                                    | Clas                                            | s/Division/Grade                                          | Percentage of Marks                                |  |
| Year of Passing                                                                                                    | •                                               | ass/Division/Grade                                        | nn.nn/tinn                                         |  |
| Regular O Distance Education                                                                                                    |                                                 |                                                           |                                                    |  |
|                                                                                                    |                                                 |                                                           |                                                    |  |
| OTHER DETAILS:<br>Medium of the qualifying examination<br>Denglish Others<br>Have you qualified in the UGC NET/JRI<br>Yes O No                                                                                                    | *                                               |                                                           |                                                    |  |
| OTHER DETAILS:<br>Medium of the qualifying examination<br>English O Others<br>Have you qualified in the UGC NET/JRI<br>Yes No<br>Note:<br>UGC NET/ JRF 2024 - Date of award                                                                               | 7*<br>should be on or before th                 | e EFLU Ph.D. 2024-25 notification                         | end date. i.e., 08th May 2024                      |  |
| OTHER DETAILS:<br>Medium of the qualifying examination<br>English O Others<br>Have you qualified in the UGC NET/JRI<br>Yes No<br>Note:<br>UGC NET/JRF 2024 - Date of award<br>Select UGC NET / UGC JRF*                                                   | *<br>?*<br>should be on or before th            | e EFLU Ph.D. 2024-25 notification (                       | end date. i.e., 08th May 2024<br>Year of Passing * |  |
| OTHER DETAILS:<br>Medium of the qualifying examination<br>English Others<br>Have you qualified in the UGC NET/JRI<br>Yes No<br>Note:<br>UGC NET/ JRF 2024 - Date of award<br>Select UGC NET / UGC JRF <sup>4</sup><br>Select UGC NET / UGC JRF            | *<br>?*<br>should be on or before th<br>Sub<br> | e EFLU Ph.D. 2024-25 notification (<br>ect(5)*            | rend date. i.e., 08th May 2024<br>Year of Passing  |  |
| OTHER DETAILS:<br>Medium of the qualifying examination<br>Denglish O Others<br>Have you qualified in the UGC NET/JRI<br>Ves O No<br>Note<br>UGC NET/ JRF 2024 - Date of award<br>Select UGC NET / UGC JRF*<br>Select UGC NET / UGC JRF<br>Date of Award * | *<br>should be on or before th<br>Subj          | e EFLU Ph.D. 2024-25 notification<br>ect(s)*<br>ibject(s) | end date. i.e., 08th May 2024<br>Year of Passing * |  |

- 24. Fill in any other education qualifications, select the medium of qualifying examination.
- 25. If you have qualified UGC NET/JRF then click on Yes and fill in the respective details and the relevant document must be uploaded in the 'DOCUMENT UPLOAD AND PAYMENT' section.
- 26. Click on the SAVE & NEXT button.

## PREFERENCE AND OTHER DETAILS

| Are you interested in enrolling in the N55?  Yes O No Do you belong to urban/rural area? O Rural @ Urban Do you belong to any minority community? Yes O No Religion Other Religion How did you learn about this potification? | For Statistical Purposes Only                                                                              |                |                                            | - |
|----------------------------------------------------------------------------------------------------|----------------------------------------------------------------------------------------------------|----------------|--------------------------------------------|---|
| Do you belong to any minority community?      Yes O No      Religion      Other Religion      How did you learn about this      notification?                                                                                 | Are you interested in enrolling in the NS<br>Yes No<br>Do you belong to urban/rural area?<br>Rural   Urban | 557            |                                            |   |
| Religion Other Religion How did you learn about this notification?                                                                                                    | Do you belong to any minority commun<br>● Yes ○ No                                                         | hity?          |                                            |   |
|                                                                                                    | Religion                                                                                                   | Other Religion | How did you learn about this notification? |   |

| Family Details:                                                                                                    |                                    |                                 |
|----------------------------------------------------------------------------------------------------|------------------------------------|---------------------------------|
| Father's/Guardian's Name*                                                                                                    | Father's/Guardian's Mobile Number* | Father's/Guardian's Occupation* |
| Father's/Guardian's Name                                                                                                    | Father's/Guardian's Mobile Number  | Father's/Guardian's Occupation  |
| Father's/Guardian's Annual Income (in<br>Indian rupees)*<br>Income •<br>Mother's Name*                                                   | Mother's Mobile Number             | Mother's Occupation             |
| Mother's Name                                                                                                    | Mother's Mobile Number             | Mother's Occupation             |
| Mother's Annual Income (in Indian<br>rupees)<br>Income •<br>Emergency Contact name*                                                      | Emergency Mobile Number*           |                                 |
| Emergency Contact name                                                                                                    | Emergency Mobile Number            |                                 |
| Was there a gap in your studies? *<br>Yes O No<br>Was there a gap in your studies? If so, mention the reason(s).*<br>gap in your studies |                                    |                                 |

26.Fill the above details, if there is gap in your studies, mention the reason for the same.

| Note:<br>The EFL University reserves th<br>University has the right to add | e right to allot candidates t<br>a new center or remove a | to any examination centre othe<br>n existing centre for administra | r than the preferred centres sele<br>tive reasons. Any request for ch | ected by the applicant. Further, the<br>ange of the centre will not be entertained. |
|----------------------------------------------------------------------------|-----------------------------------------------------------|--------------------------------------------------------------------|-----------------------------------------------------------------------|-------------------------------------------------------------------------------------|
| Preference State 1 *                                                       | Pi                                                        | reference City 1*                                                  |                                                                       |                                                                                     |
| State                                                                      | •                                                         | Preference 1                                                       | •                                                                     |                                                                                     |
| Preference State 2 *                                                       | Pi                                                        | reference City 2*                                                  |                                                                       |                                                                                     |
| State                                                                      | •                                                         | Preference 2                                                       | •                                                                     |                                                                                     |
| Preference State 3 *                                                       | Pi                                                        | reference City 3*                                                  |                                                                       |                                                                                     |
| State                                                                      | ÷ ]                                                       | Preference 3                                                       | ÷                                                                     |                                                                                     |
| Preference State 4*                                                        | Pi                                                        | reference City 4*                                                  |                                                                       |                                                                                     |
| State                                                                      |                                                           | Preference 4                                                       |                                                                       |                                                                                     |
| Preference State 5*                                                        | Pi                                                        | reference City 5*                                                  |                                                                       |                                                                                     |
| State                                                                      | *                                                         | Preference 5                                                       | *                                                                     |                                                                                     |

27. Select the exam city as per the preference and click on SAVE & NEXT button.

### DOCUMENT UPLOAD AND PAYMENT

| Documents to be uploaded                                                                                                    |                                                                                                    |
|----------------------------------------------------------------------------------------------------|----------------------------------------------------------------------------------------------------|
| Note:<br>1. Please upload your recent passport size photograph and signature: Max 80KB (Only JPEG and JPG formats).<br>2. Check the correctness of the Photo and Signature that are uploaded. If you are not satisfied, you may upload them a<br>3. In the photograph (coloured and taken in light background), the face should occupy about 50% of full face view looki<br>must not be covered by hair of the head, any doth or any shadow. Forehead, eyes, nose, and chin should be clearly v | gain before proceeding to Payment.<br>ng into the camera directly. The main features of the face<br>sisible. |
| Upload a scanned copy of your recent Photograph: ${}^{igotheta} \Theta$                                                                                                    | CLICK HERE TO UPLOAD                                                                                         |
| Upload a scanned copy of your Signature:* 0                                                                                                    | CLICK HERE TO UPLOAD                                                                                         |
| Upload a scanned copy of UGC NET Award Letter/Certificate /JRF certificate:* O                                                                                                    | CLICK HERE TO UPLOAD                                                                                         |
| Upload a scanned copy of your Permanent Address (Passport/Voter ID / Driving licence of parent/ Ration Card)<br>Proof.* 🛛                                                                                                    | CLICK HERE TO UPLOAD                                                                                         |
| Upload a scanned copy of the consolidated mark sheet's a. Class X / SSC / or equivalent examination b. Class XII<br>L. Undergraduate . d. Postgraduate (if you have passed the examination before 2022)" O                                                                                                    | CLICK HERE TO UPLOAD                                                                                         |

- 28. Upload the documents as per the format.
- 29. Note:
  - 1. Scanned copy of photograph: Recent photograph, max 80kb and only JPEG, JPG formats.
  - 2. Scanned copy of Signature: Recent Signature, max 80kb and only JPEG, JPG formats.
  - 3. Scanned copy of UGC NET AWARD: max 1 MB (Only PDF)
  - 4. Scanned copy of permanent address: max 1 MB (Only PDF)
  - 5. Scanned copy of consolidated mark sheet: max 4 MB (Only PDF)

|                                                                                                    | _ |
|----------------------------------------------------------------------------------------------------|---|
| Payment Details -                                                                                                    |   |
|                                                                                                    |   |
| Candidate's Name : JOE                                                                                                    |   |
| Applicable Fee (Rs) ( Exclusive of : 500<br>Taxes)                                                                                                    |   |
| Note:                                                                                                    |   |
| <ol> <li>Candidates applying from anywhere in India can make the Online payment.</li> <li>Candidates can use Credit Card / Debit Card / NetBanking and Paytm for making the Online Payment.</li> </ol>                                                                                                    |   |
|                                                                                                    | 1 |
|                                                                                                    |   |
|                                                                                                    |   |
| Declaration                                                                                                    |   |
|                                                                                                    |   |
| I hereby declare that all the information furnished by me in this application and in the documents I have submitted in support of my application is true, complete, and correct. In case any information in this application/documents uploaded is found to be false or incorrect at any time (before or after the admission, during or after the completion of the programme), it shall entail automatic cancellation of my admission if granted, cancellation of the degree if awarded, besides rendering me liable to such action as the University may deem fit. I shall produce all the certificates in original for verification at the time of admission. |   |
| <mark>► 8 e d 1 g 4</mark><br>Fype 7 characters as shown in Image ⑦                                                                                                    |   |
| BACK PREVIEW SUBMIT                                                                                                    |   |
|                                                                                                    |   |

30. Accept the declaration by selecting the check box, enter the captcha and click on submit button

## **Payment Methods**

| Payment Methods      | Cards                            | Merchant name                                   |
|----------------------|----------------------------------|-------------------------------------------------|
| Net Banking          | > VISA () RuPays                 | The English and Foreign<br>Languages University |
| Credit / Debit Cards | Card Number                      | Order Id 2300004420231109142132950              |
|                      | Expiration Date<br>MM/YY CVV/CVC | Payment Amount<br>₹500                          |
|                      | Card Holder Name                 |                                                 |
|                      | Make Payment for ₹500            |                                                 |
|                      |                                  | Privacy policy   Terms & conditions             |
| Payment Methods      | Internet Banking                 | Merchant name<br>The English and Foreign        |
| Net Banking          | > Popular Banks                  | Languages University                            |
| Credit / Debit Cards |                                  | Order Id<br>2300004420231109142132950           |
|                      | Select Bank                      | Payment Amount<br>₹500                          |
|                      | State Bank of India              | Convenience Fee ₹11.80                          |
|                      |                                  | Total ₹511.80                                   |
|                      | Make Payment for ₹500            |                                                 |
|                      |                                  |                                                 |

31. There is option to select Net banking / Credit/Debit Card, please select the respective payment method and make the payment.